※成功國中二升三年級刷題比賽操作手冊

- 1. 步驟一:進入臺中市成功國中網站首頁 <u>https://ckjh.tc.edu.tw</u>
- 2. 步驟二:於首頁連結處點選「學生專區」→康軒雲學校

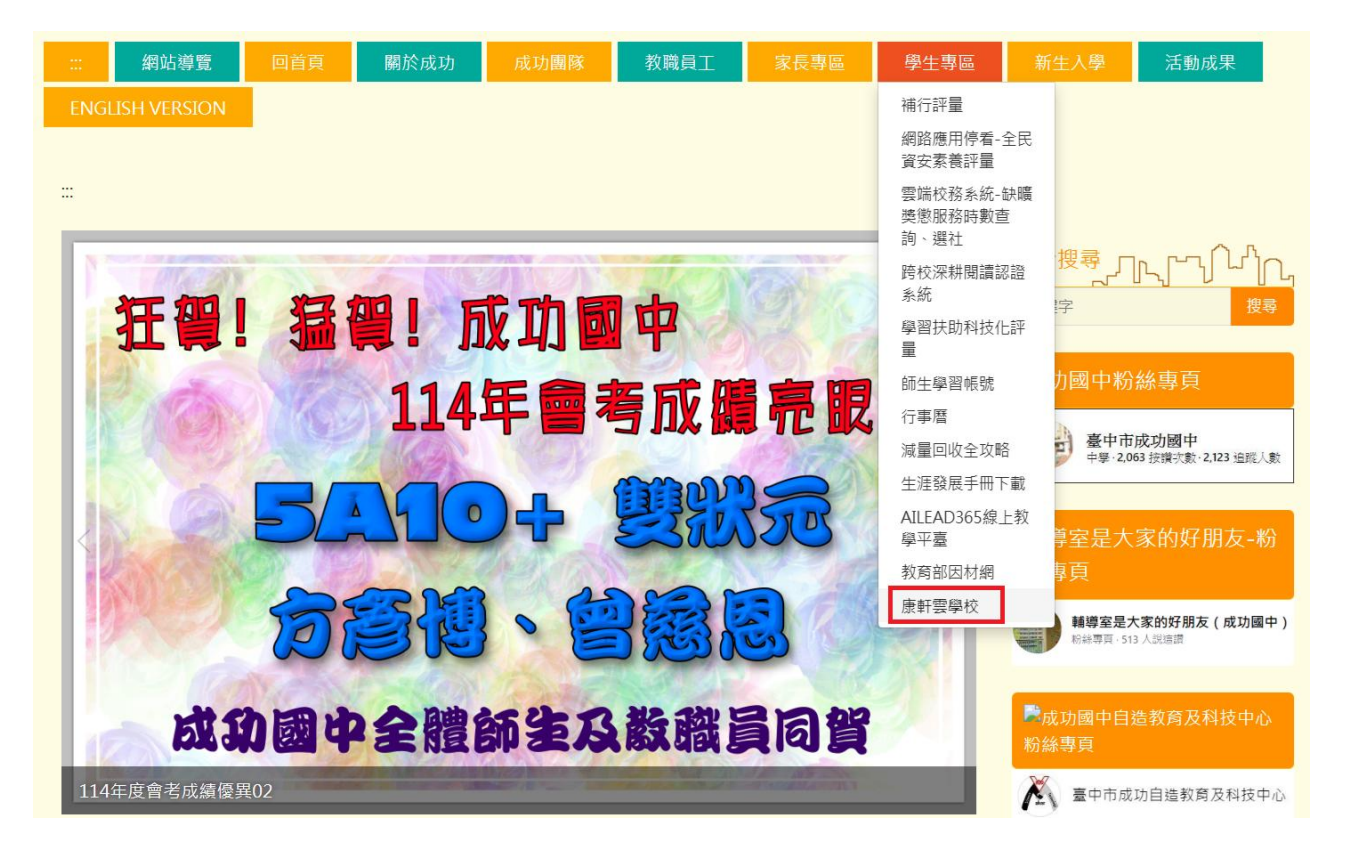

3. 步驟三:登入「康軒雲學校」,選擇左下方教育雲端帳號登入。

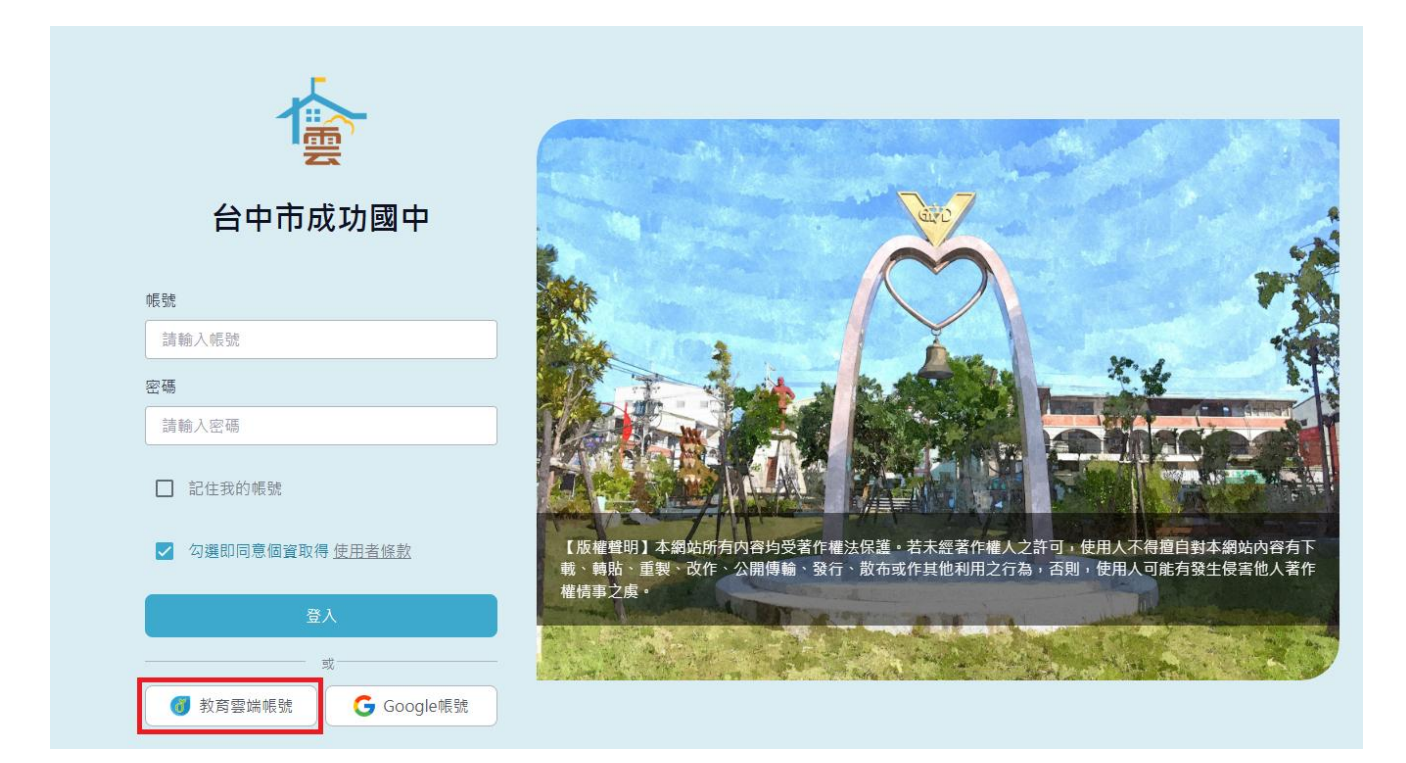

 步驟四:登入後「使用者條款」請按同意。請選擇教育雲帳號(自己的帳 密)或縣市帳號登入(縣市帳號密碼為西元出生年月日八碼)。
縣市帳號登入→選擇臺中市→學生登入→選擇大里區成功國中 帳號~輸入班級座號,如70101
密碼~西元出生年月日八碼
第一次登入請按「同意授權」

| 您必須登入才能使用 |                   |  |  |
|-----------|-------------------|--|--|
| A         | ★里區               |  |  |
| <b>*</b>  | 市立成功國中(064532) ~  |  |  |
| 1         | 請輸入班級座號(例如:60101) |  |  |
|           | 請輸入密碼             |  |  |
| 1         | ● 換下一個            |  |  |
|           | 請輸入驗證碼            |  |  |
| 登入        |                   |  |  |

5. 步驟五:登入後請點擊自主學習,可任選學科領域或素養任務等進行刷 題(根據下方積分規則於 6/30~8/31 競賽期間取積分最高前 20 名,頒發 獎金新台幣 200 元整。)

| 査 台中市成功國中 > 自主學習 > 學科領域       合中市成功國中                                                                                                    | P市成功國中 歷程 任務 自主學習 報表                         | 0.               |
|----------------------------------------------------------------------------------------------------|----------------------------------------------|------------------|
| Аралдиве<br>Соорональство соорональство соорональство соорональство соорональство соорональство соорональство соорональство<br>Соорональство соорональство соорональство соорональство соорональство соорональство соорональство соорональство | 功國中 > 自主學習 > 學科領域                            |                  |
|                                                                                                    | 2 台中市成功國中                                    |                  |
| 全部學習 精選主題 段考複習 學科領域 素養任務                                                                                                    | 學習 精選主題 段考複習 學科領域 素養任務                       |                  |
| 學科領域:學生測驗練習+學生學習影城<br><b>可任選想專練習的學科領域</b><br><b>或素養任務等,進行創題</b> 。                                                                                                    |                                              |                  |
| 學生測驗練習     學科試卷入口 -     學生學習影城       - 學科試卷入口 -     - 學科試卷入口 -                                                                                                    | 學生測驗練習     學生學習       - 學科試卷入口 -     - 學科影片. | ۶ <b>城</b><br>□- |

積分規則說明

| 類型             | 達成目標   | 獲得積分 |
|----------------|--------|------|
|                | 1~59分  | 5    |
| 间际             | 60~79分 | 10   |
| 用リ有众           | 80~99分 | 15   |
|                | 100分   | 20   |
| 影片             | 看完影片   | 2    |
| 素養             | 1~59分  | 3    |
| ※包含項目:<br>中文閱讀 | 60~79分 | 6    |
| 英文閱讀<br>數非選題   | 80~99分 | 9    |
| 自然探究           | 100分   | 12   |

學生「自主學習」或「完成老師指派任務」,即可獲得相應積分: